# **Funnel Charts**

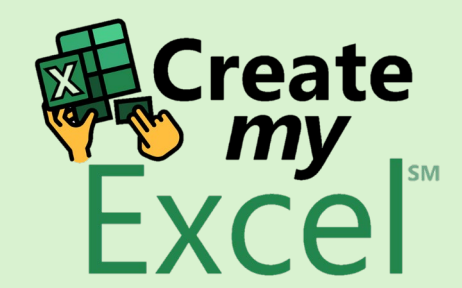

# Timelapse

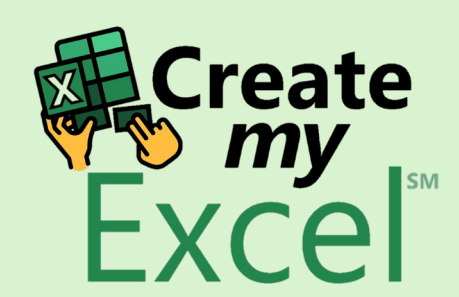

#### Step 1: Select range A1:A7 & B1:B7

| 🗴 📙 🏷 🗸 🤆 🗸 Auto                                                                                                    | oSave Off 🖉 🗢                                                   | 4. Funnel Char                                                                                   | ts 🗸                  |                            | ∠ Se        | arch                    |                        |                             |                                    |                      |                                    | Leutrim Hoti                       | ⇔       | — ć             | ) ×       |
|----------------------------------------------------------------------------------------------------|-----------------------------------------------------------------|--------------------------------------------------------------------------------------------------|-----------------------|----------------------------|-------------|-------------------------|------------------------|-----------------------------|------------------------------------|----------------------|------------------------------------|------------------------------------|---------|-----------------|-----------|
| File Home Insert Draw Page Layout Formulas Data Review View De                                                                                                    |                                                                 |                                                                                                  |                       |                            | eloper Help |                         |                        |                             |                                    |                      |                                    |                                    | Com     | ments 🕑         | ∃ Share ∽ |
| Paste V Calibri<br>B I                                                                                                    | ->[11 ->] A<br><u>U</u> ->   <u>→</u> ->                        | $\begin{vmatrix} A^{*} & A^{*} \\ \hline A & \bullet \end{vmatrix} \equiv \equiv \boxed{\equiv}$ | :<br>≫ ~<br>] =   = = | ٷ Wrap Text<br>臣 Merge & C | Center ~    | umber<br>5 ~ % <b>9</b> | v<br>00. 0;<br>0;← 00. | Conditional<br>Formatting ~ | Format as Cell<br>Table ~ Styles ~ | Insert Delete Format | ∑ AutoSum<br>↓ Fill ∽<br>♦ Clear ~ | Sort & Find &<br>Filter ~ Select ~ | Add-ins | Analyze<br>Data |           |
| Clipboard 🕞                                                                                                    | Font                                                            | Гэ                                                                                               | Alignm                | ent                        | Гъ          | Number                  | ۲                      |                             | Styles                             | Cells                | E                                  | liting                             | Add-ins |                 | ~         |
| B1 → : × ✓                                                                                                    | $f_x \sim$ Applicants                                           |                                                                                                  |                       |                            |             |                         |                        |                             |                                    |                      |                                    |                                    |         |                 | ~         |
|                                                                                                    |                                                                 | C D                                                                                              | E                     | F                          | G H         | I.                      | J                      | К                           | L M                                | N O                  | P Q                                | R                                  | S       | Т               | U         |
| 1Application Progress2Applications received3Screened Applications4Interviews Scheduled5Interviews Completed6Offers Extended7Offers Accepted891011121314151617181920212122232425262728 | Applicants % of A   500 1   300 6   150 3   100 4   30 6   30 7 | pplicants<br>00%<br>50%<br>20%<br>8%<br>6%                                                       |                       |                            |             |                         |                        |                             |                                    |                      |                                    |                                    |         | Creation        | ate<br>V  |
| < > Funnel C                                                                                                    | Charts Blank                                                    | +                                                                                                |                       |                            |             |                         |                        |                             |                                    |                      |                                    |                                    | :       | -               | •         |

## Step 2: Insert Funnel Chart

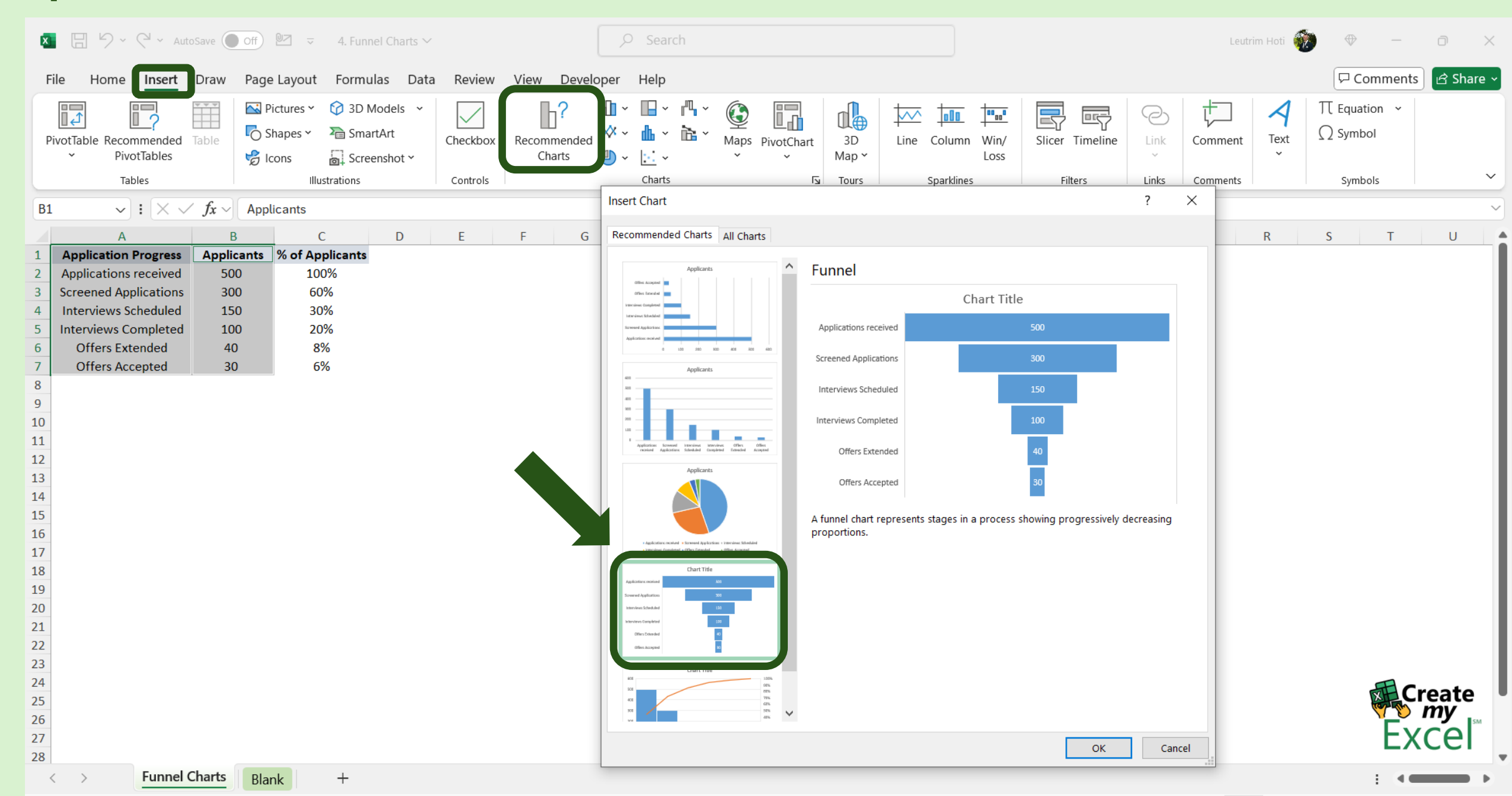

#### Step 3: Edit Funnel Chart Name

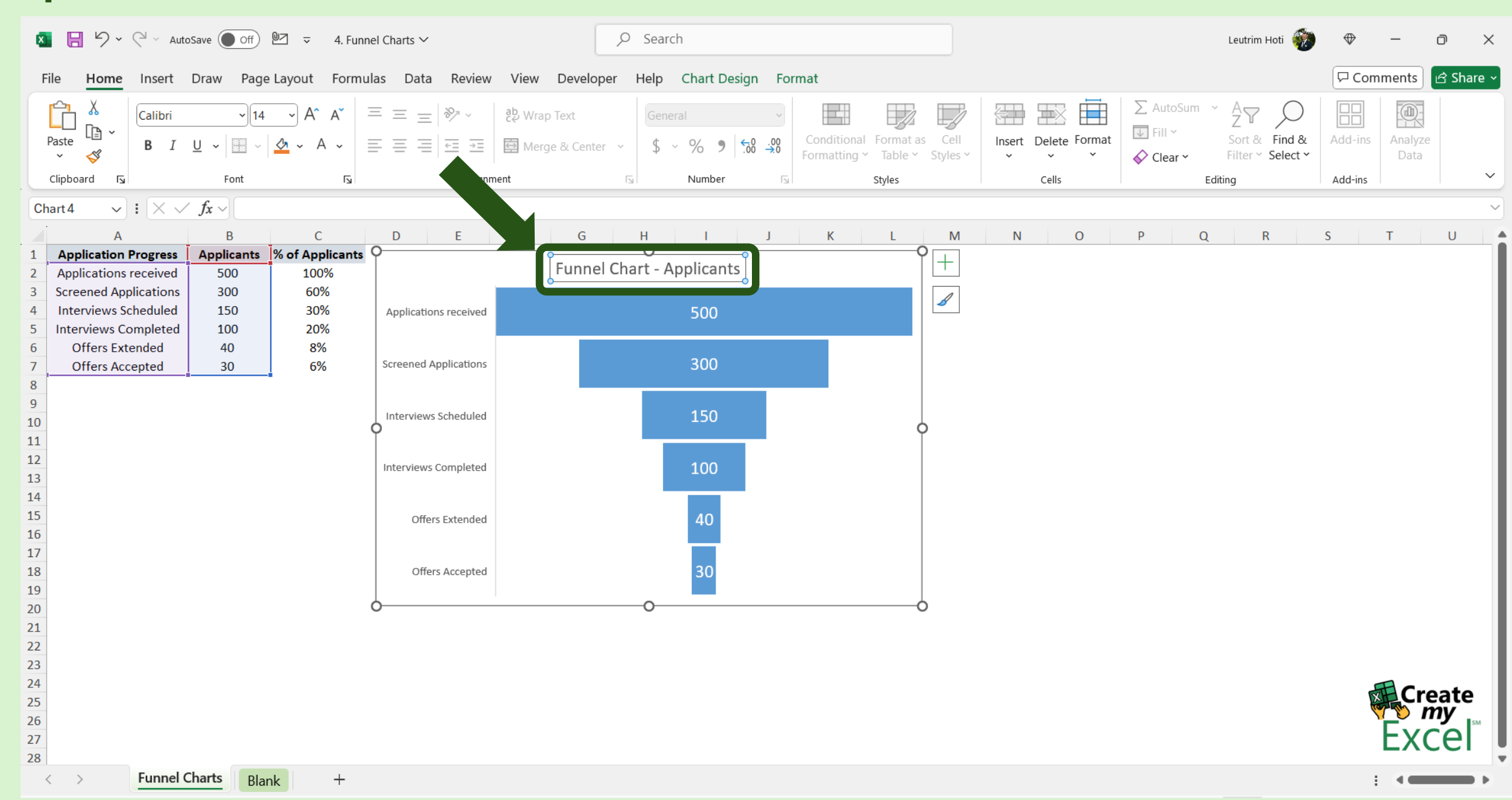

#### Step 4: Select Range A1:A7 & C1:C7

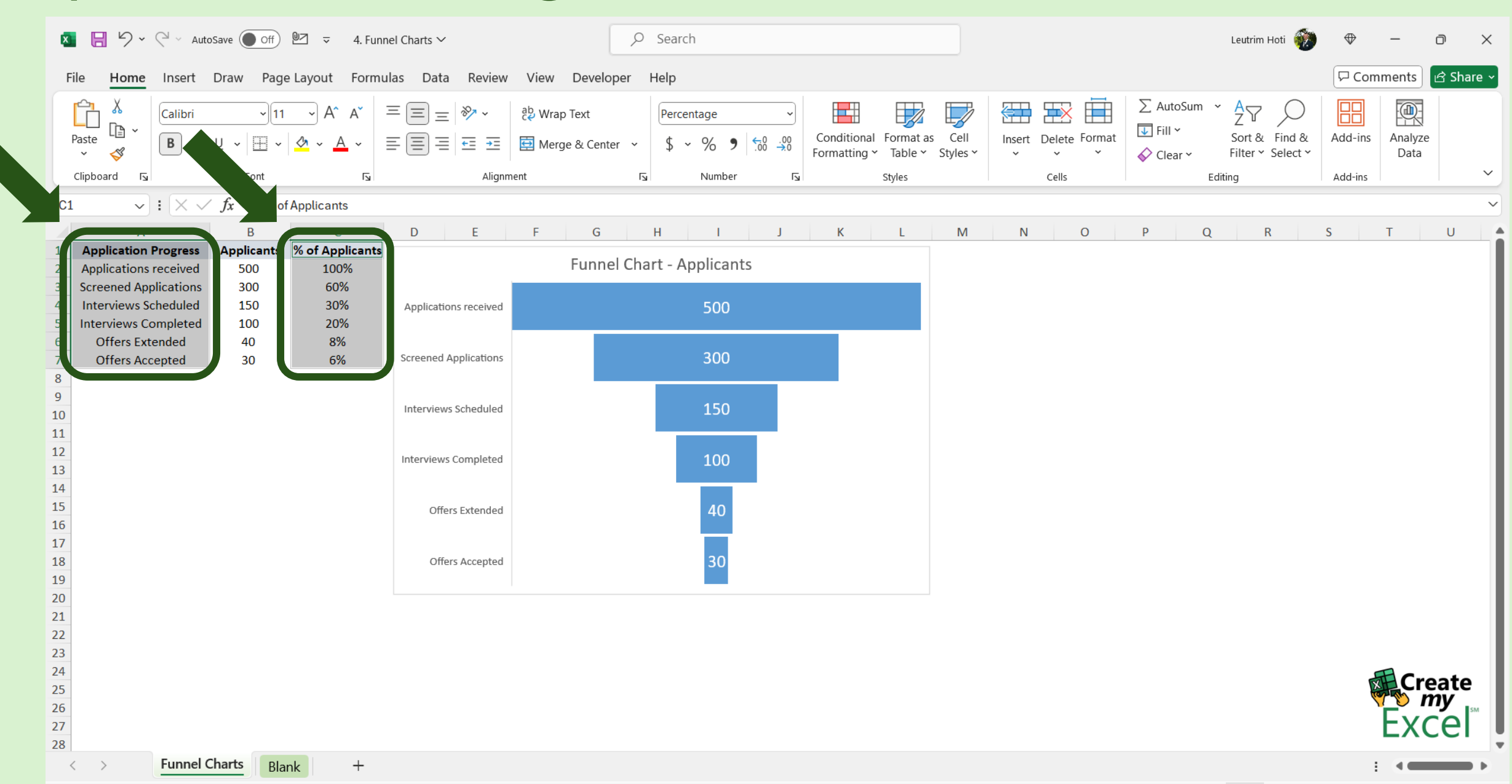

#### Step 5: Insert Funnel Chart

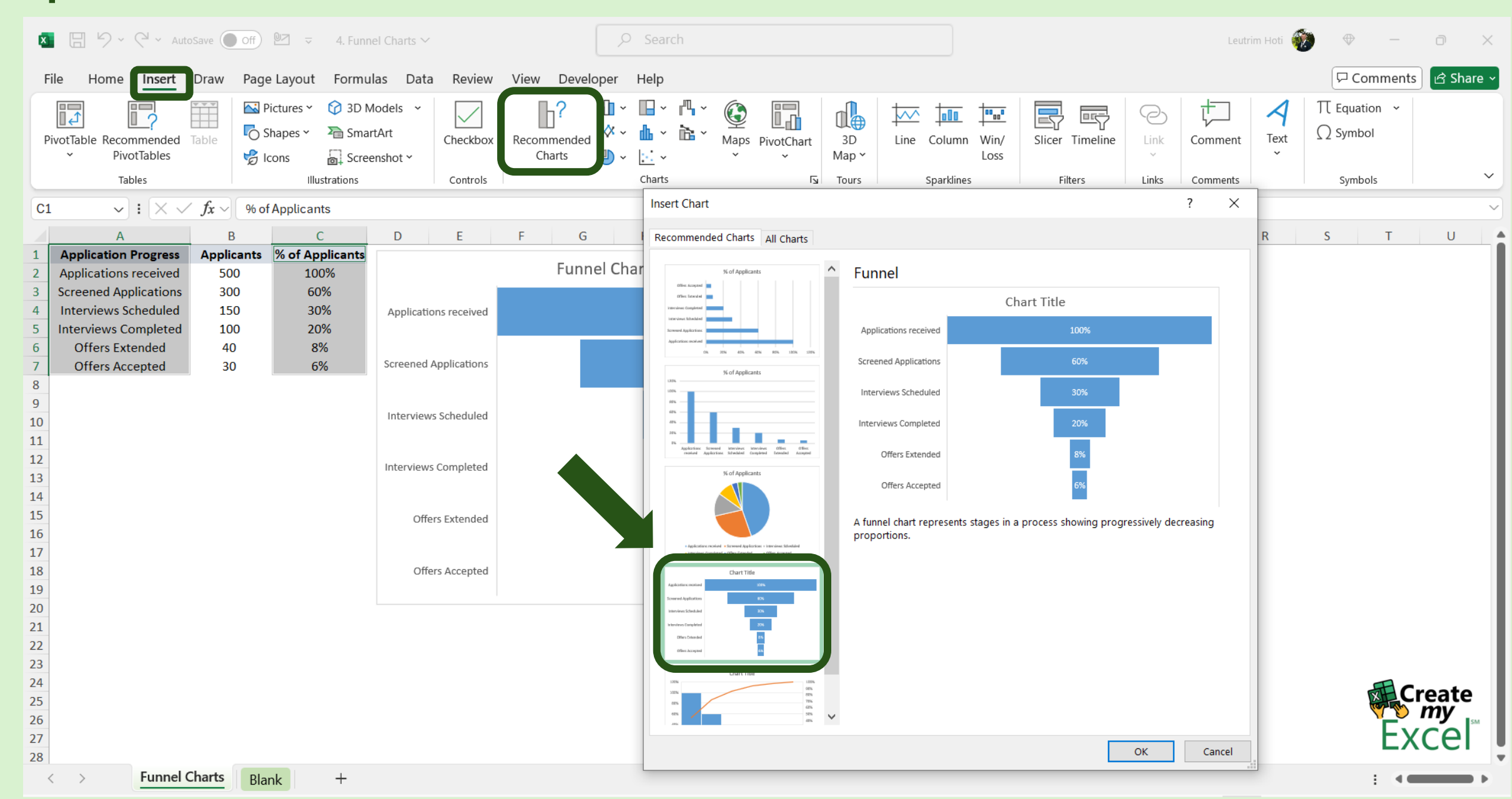

#### Step 6: Edit Funnel Chart Name

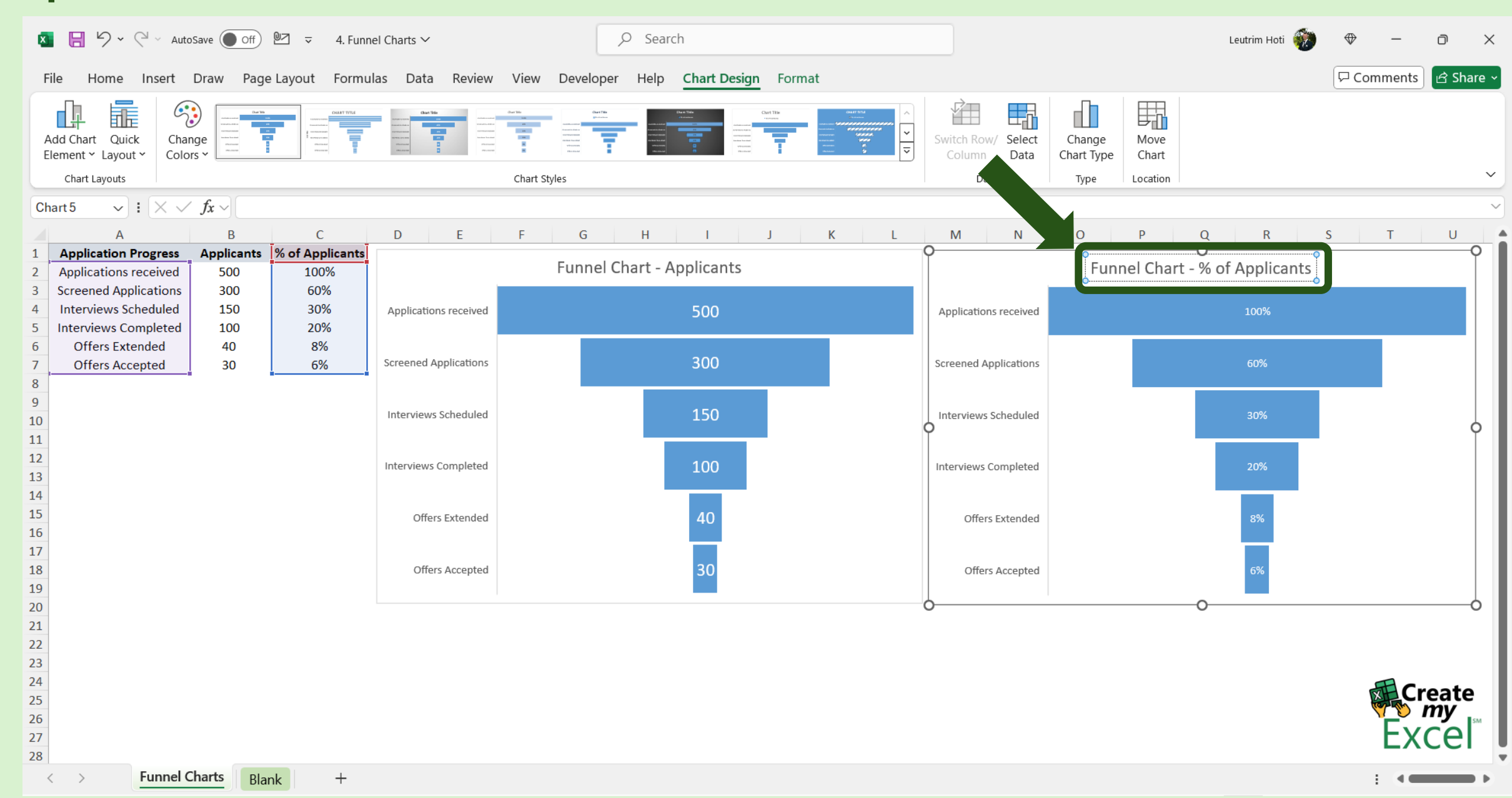

## Step 7: Completed

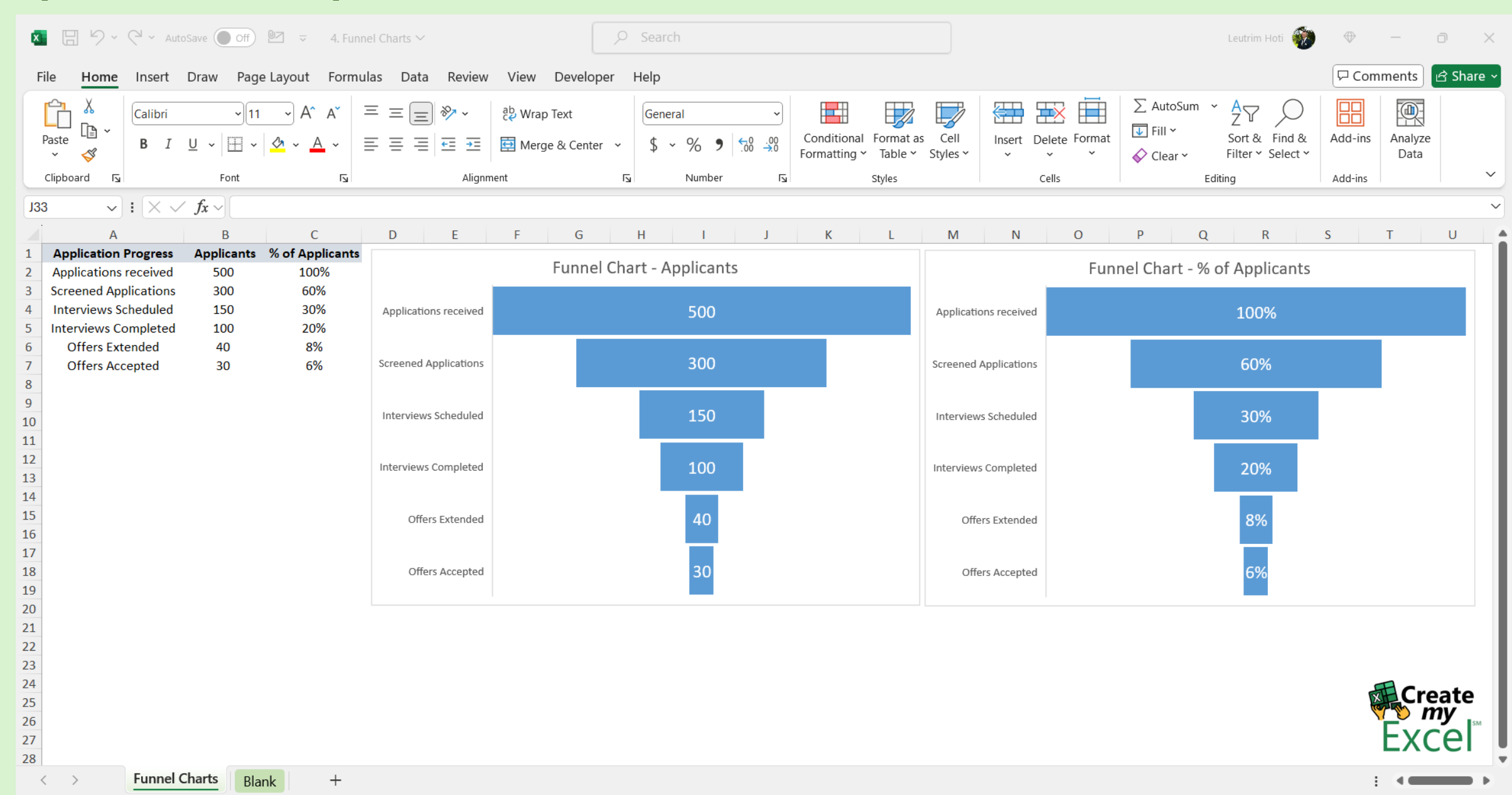